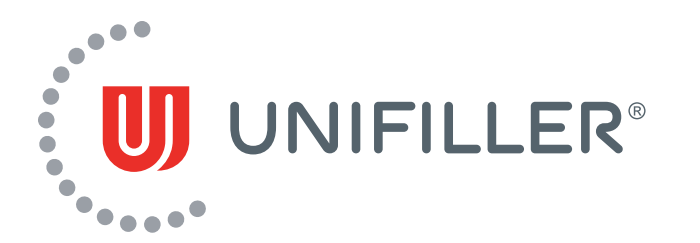

## How to Activate your +Device

The final step to achieving advanced machine insights with your purchase of a Unifiller machine is activating your +Device.

The purpose of the +Device is to:

- Track Equipment Usage
- Access Runtime Reports
- Be installed with older Unifiller machines
- Predictive Maintenance Notifications

On a new Unifiller machine, locate the +Device which you can find 1. on the lower third of the frame, 2. within the cover or 3. underneath the cover (See Figure 1). To activate, you will need to remove the elastic band holding in the red magnetic disc. (See Figure 2.1 and 2.2) Once this is completed, the +Device will be able to communicate via Bluetooth with the Unifiller+ App and send real-time run reports to users.

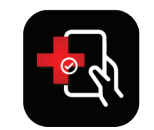

Unifiller+ App

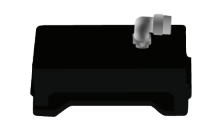

+Device

Advanced Machine Insights

For more detailed directions, please refer to the Quickstart Guide that came with your machine, it also includes information on installation should you be purchasing the +Device separately.

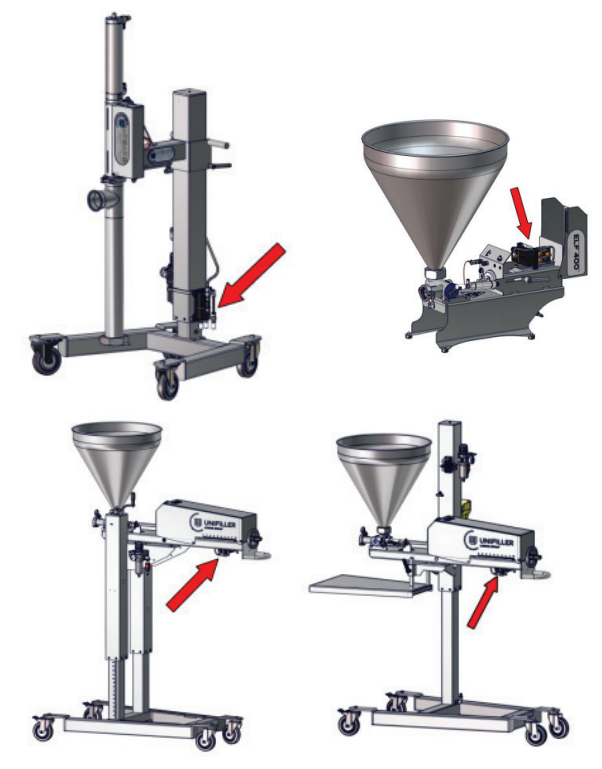

Figure 1.0: Locate the +Device on your machine

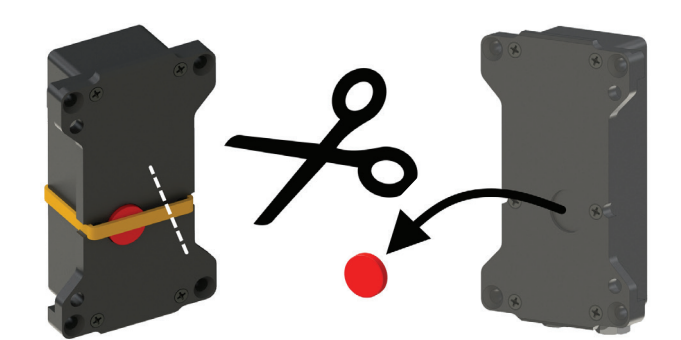

Figure 2.1: Remove the band with scissors.

Figure 2.2: Remove red magnetic disc to complete activation

Be sure to navigate to the App store to download the Unifiller+ App to your phone to gain access to your pneumatic machine's insights.

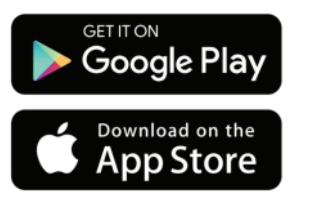

For Unifiller+ App support, please contact unifillerplussupport@unifiller.com

www.unifiller.com | 1 604 940 2233